## 2018 年河南测绘职业学院"兵役登记"流程

第一步:打开手机微信,搜索公众号"河南征兵",并关注。

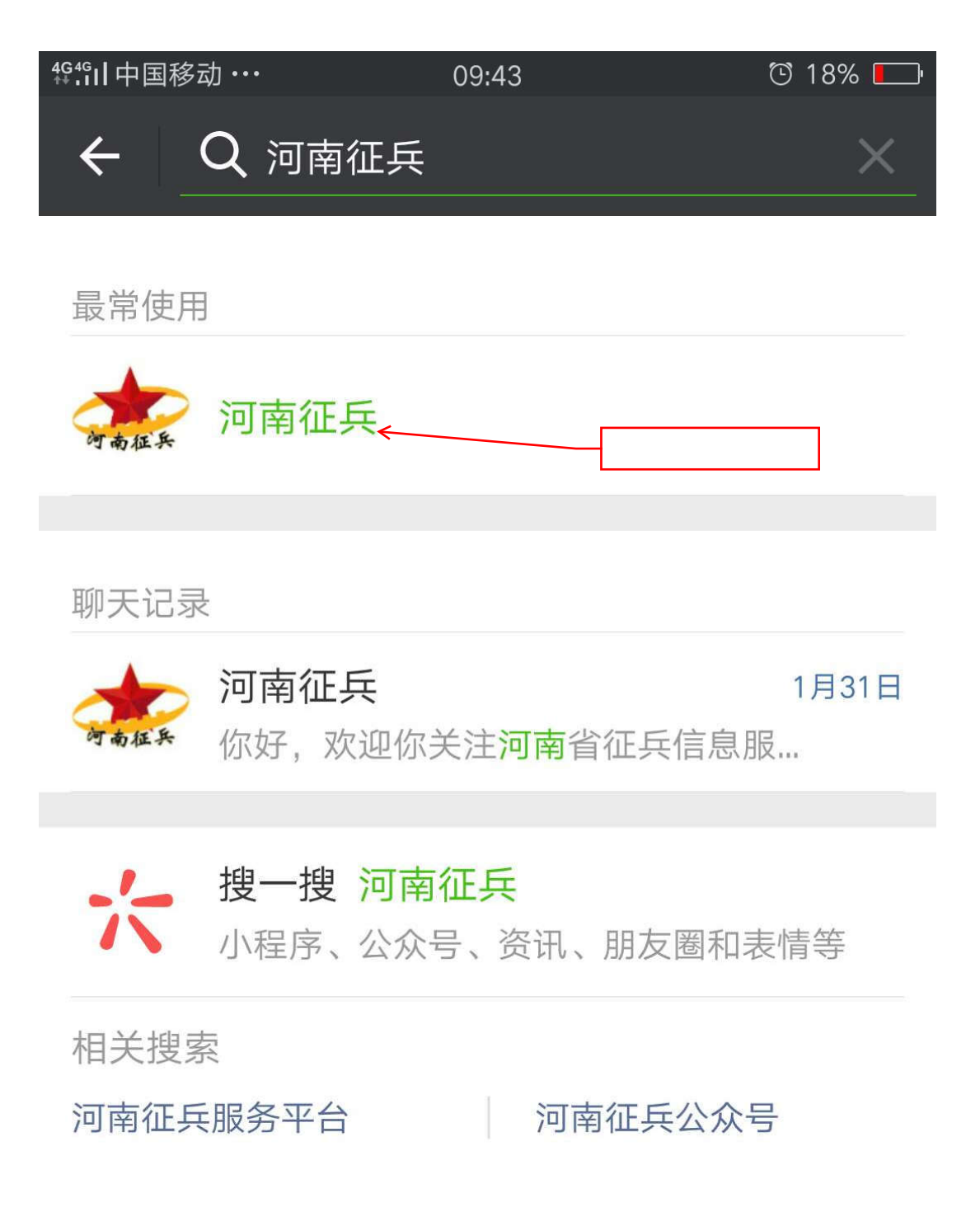

第二步:点击左下角"兵役登记",进入兵役登记界面。

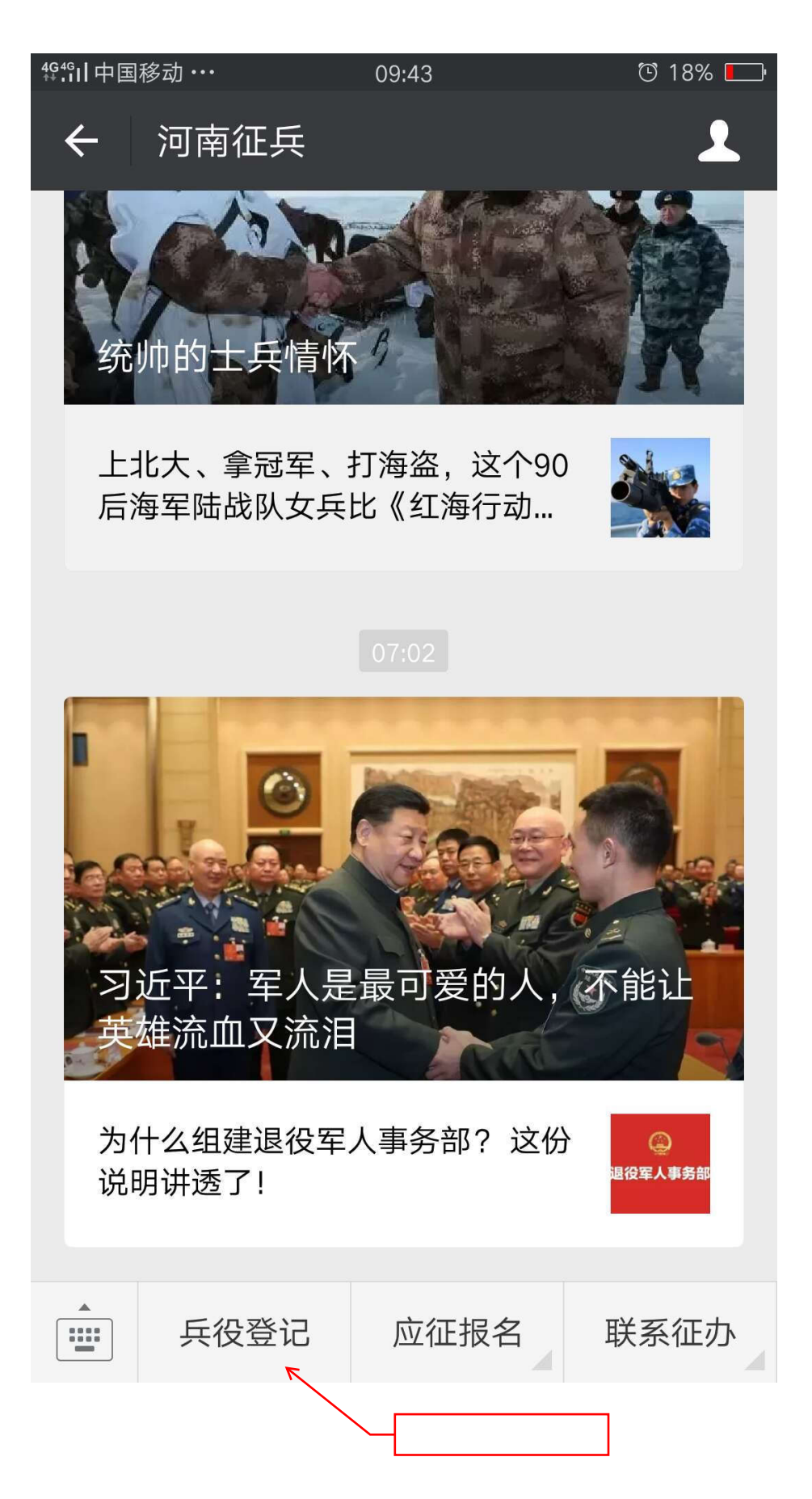

**第三步**:登录之前,先进行注册。填写个人信息时,手机号、姓名、身份证号一定要正确,设置的密码、邮箱和密保问题请**牢记。** 

| ╬¶中国移动 ··· | 09:43              |       | ଟ୍ତି 18% 🗖 |    |
|------------|--------------------|-------|------------|----|
| X 登录_      | 全国征兵网              |       | :          |    |
| 全国征        | E兵网                |       |            |    |
| 用户须知       | 联系我们               |       |            |    |
|            |                    |       |            |    |
|            |                    |       |            |    |
| 登录(词       | 青使用 <u>学信网账号</u> 进 | 进行登录) |            |    |
|            |                    |       | _          |    |
| ▲ 手机       | 号/身份证号/邮箱          |       |            |    |
| ि लग       |                    |       |            |    |
|            |                    |       |            | A. |
| 找回用户名      | 找回密码               |       |            | 2  |
| 登          | <b>₽</b>           | 主册    |            | 2  |
|            |                    |       |            |    |
| Sec.       | a starte           | 1     |            | 4  |
|            |                    |       | 1          |    |

主办单位: 国防部征兵办公室 教育部高校学生司 承办单位: 全

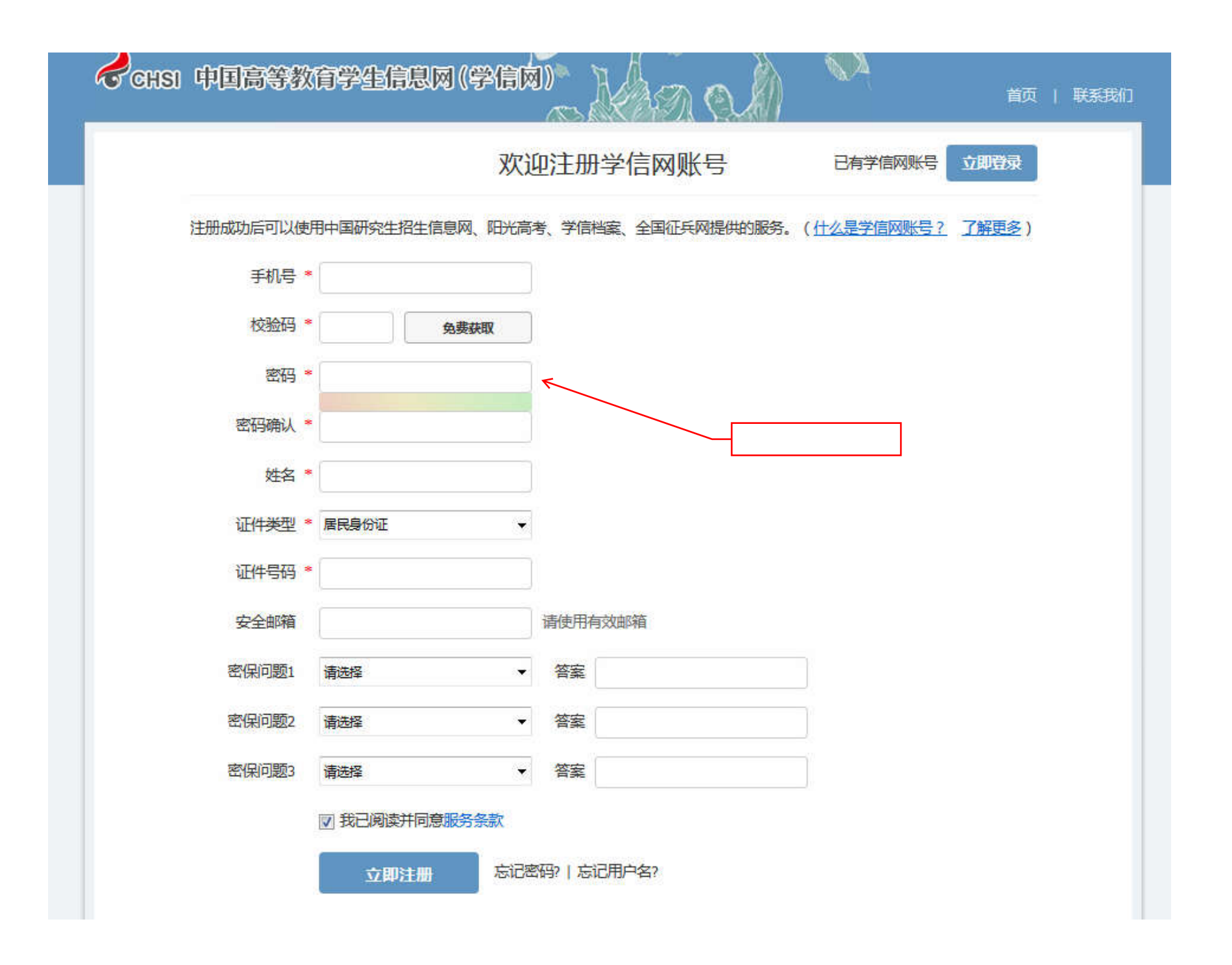

注意: 注册时,如果提示身份证号已被注册,可以勾选"重新注册账号",填写个人信息,重新注册后登录。 点击"进行兵役登记"

| 首页   兵役登记 应征报名 招收士官   政策法规 工作动态 国防知识   军旅生活 退役风采   在线咨询 康洁举报<br>首页 >> 兵役登记                                             |                                                                                                    |  |  |  |
|----------------------------------------------------------------------------------------------------|----------------------------------------------------------------------------------------------------|--|--|--|
| 政策法规                                                                                                    | 兵役登记                                                                                                    |  |  |  |
| 中华人民共和国兵役法<br>征兵工作条例<br>《应征公民体检标准》摘要<br>中华人民共和国军人保险法<br>中华人民共和国国防法<br>退役士兵安置条例<br>军人抚恤优待条例<br>中华人民共和国国防动员法<br>网上报名常见问题 | 当年12月31日前年满18岁的男性公民,应当按照法律规定履行兵役登记义务。当年12月31日以前年满17岁未满<br>18岁的男性高中(含中专、职高、技校)毕业生,本人自愿应征的,也可进行登记报名。<br>已经进行过兵役登记,有参军意向的可直接参加网上应征报名。<br>每年兵役登记时间:1月10日至6月30日。<br>应征报名时间:1月10日至8月5日。<br>一步步教你网上应征报名 |  |  |  |
|                                                                                                    | 进行兵役登记<br>网上报名常见问题解决办法                                                                                                    |  |  |  |

选择"解决身份证号重复"

| 返回网站首页             |                               |                   | 14753 (ARC 1473), | 注册信息修改 训 |
|--------------------|-------------------------------|-------------------|-------------------|----------|
| 查看报名信息<br>修改实名注册信息 | 您基本信息中的身份证号码<br>现在就去解决身份证号重复> | 马重复,不能访问本栏目。<br>2 |                   |          |
|                    |                               |                   |                   |          |
|                    |                               |                   |                   |          |
|                    |                               |                   |                   |          |
|                    |                               |                   |                   |          |
|                    |                               |                   |                   |          |
|                    |                               |                   |                   |          |
|                    |                               |                   |                   |          |

本人手持身份证正反面拍照,要求身份证上"姓名""身份证号""有效期"等信息清晰,照片大小不超过 300K (请用电脑或者 手机对照片进行处理),处理后的照片在"浏览"处上传,待上级武装部门审核,一般需要 3 个工作日,请及时登录查看审核结果; 审核通过后,点击左边栏目中"应征报名",完善个人信息,兵役状态处选择"暂缓参军"(对于不参军的同学)。

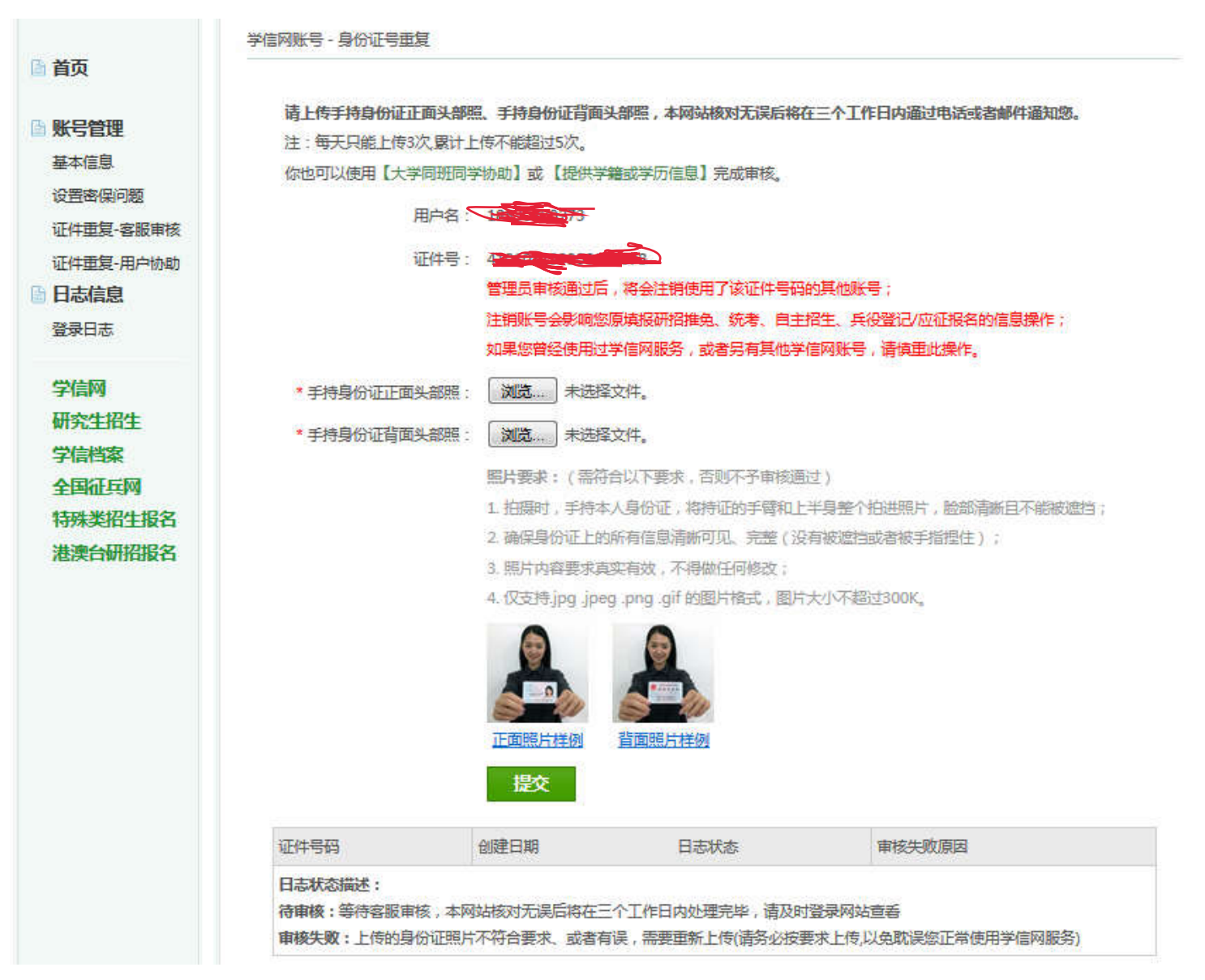

第四步: 注册结束后, 重新登录, 选择左侧下栏中"全国征兵网", 点击"兵役登记(男兵)", 进行兵役登记。

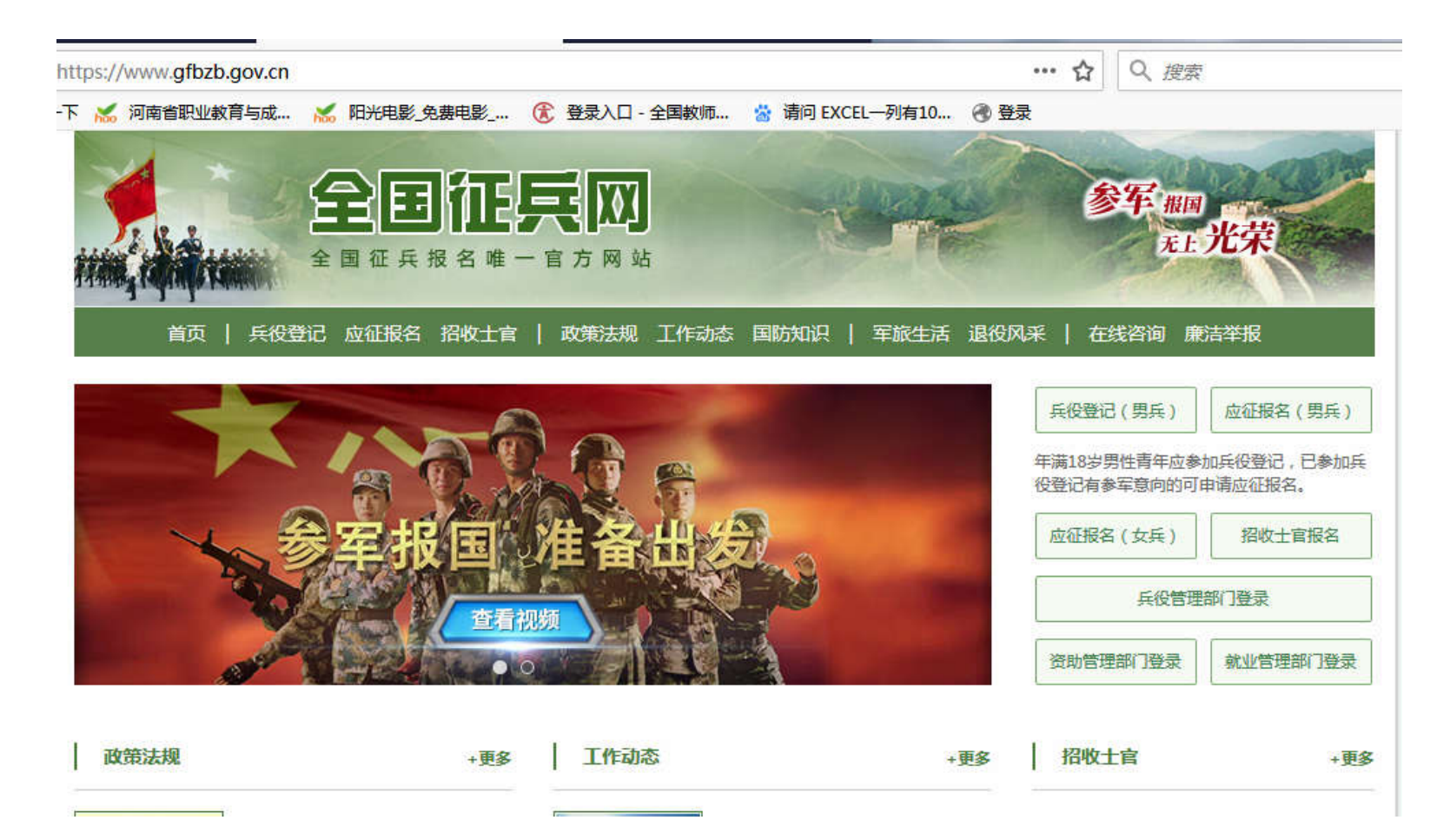

## 政策法规

兵役登记

中华人民共和国兵役法

征兵工作条例

中华人民共和国军人保险法

中华人民共和国国防法

应征公民体检标准(摘编)

退役士兵安置条例

军人抚恤优待条例

中华人民共和国国防动员法

网上报名常见问题

当年12月31日前年满18岁的男性公民,应当按照法律规定履行兵役登记义务。当年12月31日以前年满17岁未满 18岁的男性高中(含中专、职高、技校)毕业生,本人自愿应征的,也可进行登记报名。 已经进行过兵役登记,有参军意向的可直接参加网上应征报名。 每年兵役登记时间:1月1日至6月30日。 应征报名时间:1月10日至8月5日 一步步教你网上应征报名

进行兵役登记

网上报名常见问题解决办法

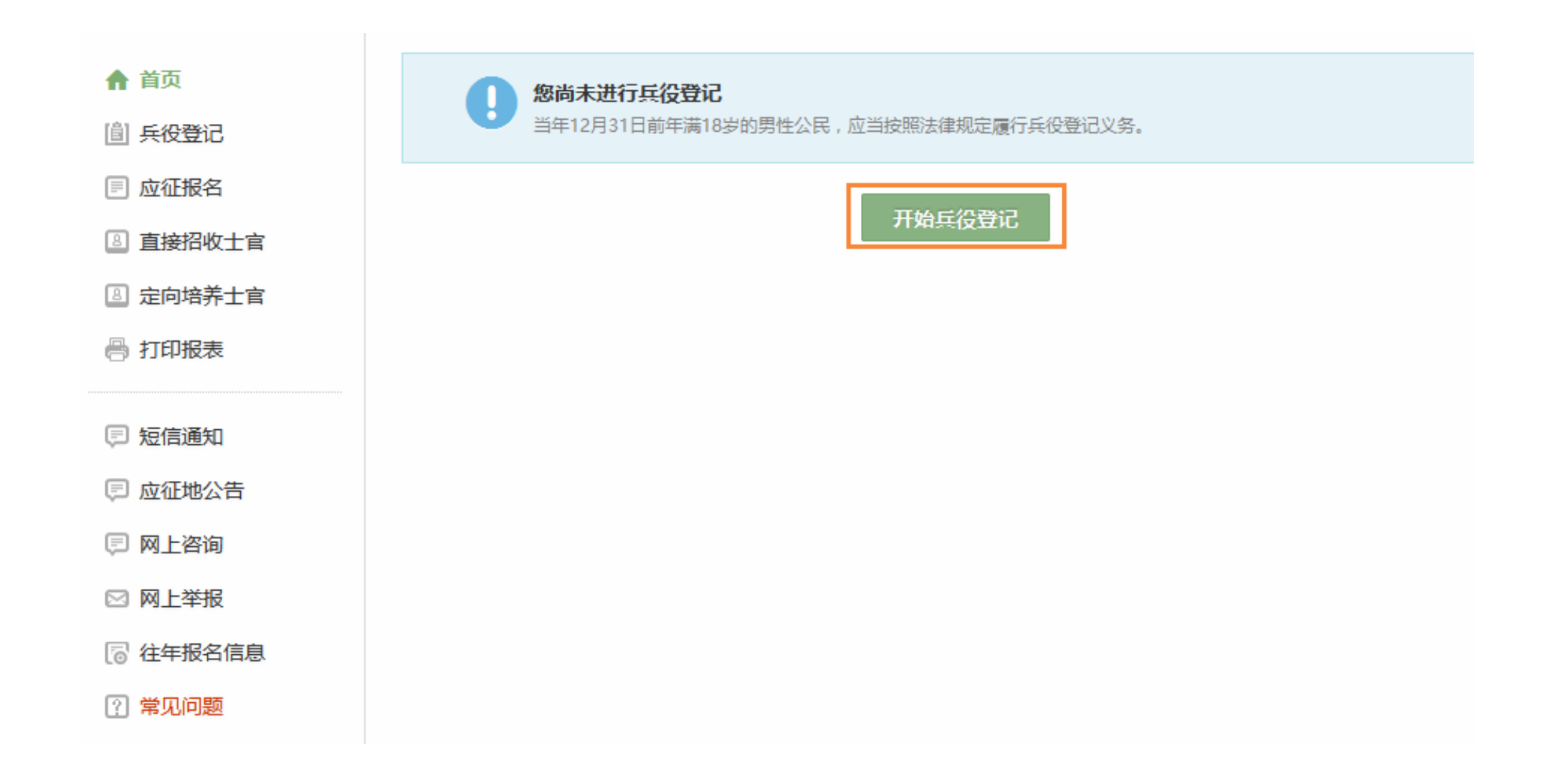

| 返回网站首页   | 133天正常的学,注册信息修改 退出                                                               |
|----------|----------------------------------------------------------------------------------|
| ▲ 首页     | 首页 > 兵役登记                                                                        |
| 圖 兵役登记   | 兵役登记须知                                                                           |
| 📄 应征报名   | 当年12月31日前年满18岁的男性公民,应当按照法律规定履行兵役登记义务。当年12月31日以前年满17岁未满18岁的男性高中(含中                |
| ⑧ 直接招收士官 | 专、职高、技校)毕业生,本人自愿应征的,也可进行登记报名。                                                    |
| 图 定向培养士官 | 已经进行过兵役登记,有参军意向的青年可直接参加网上应征报名。                                                   |
| 鲁 打印报表   | 《应征公民体检标准》摘要<br>应征青年有下列情况之一的,不符合应征条件,并请如实说明不符合条件的具体原因。如有隐瞒带来后果由自己承担。             |
| 回 短信通知   | 一、男性身高不足160cm,体重超过标准体重30%或低于标准体重的15%,女性身高不足158cm,体重超过标准体重20%或低于标准体<br>重的15%。     |
| 🗊 应征地公告  | 二、影响劳动的慢性腰腿痛、腰椎间盘突出、强直性脊柱炎,严重脱肛,疝气。                                              |
| 🗉 网上咨询   | 三、面颈部文身,以及带有色情、暴力和非法组织标志的文身。<br>四、疥疮,与麻疯病人有密切接触史(共同生活,同吃,同住等),牛皮癖,头部黄癬,吸毒,性病。    |
| 🖸 网上举报   | 五、经常心口痛、拉肚子、吐酸水、咳嗽,哮喘,贫血,肾炎,结核病,近2年内患过肝炎。                                        |
| 2 往年报名信息 | 八、殿闲(十用风),经常天涌、天军,军殿,有稍伸炳之,/ 里口哈(知己),未、俊、痴。<br>七、遗尿症(近几年常有尿床),梦游症(睡觉中下床活动自己不知道)。 |
| ?] 常见问题  | 八、初 <u>测视力,任何一眼裸眼视力不足4.5,明显斜眼。</u><br>九、耳聋,耳内经常流脓。                               |

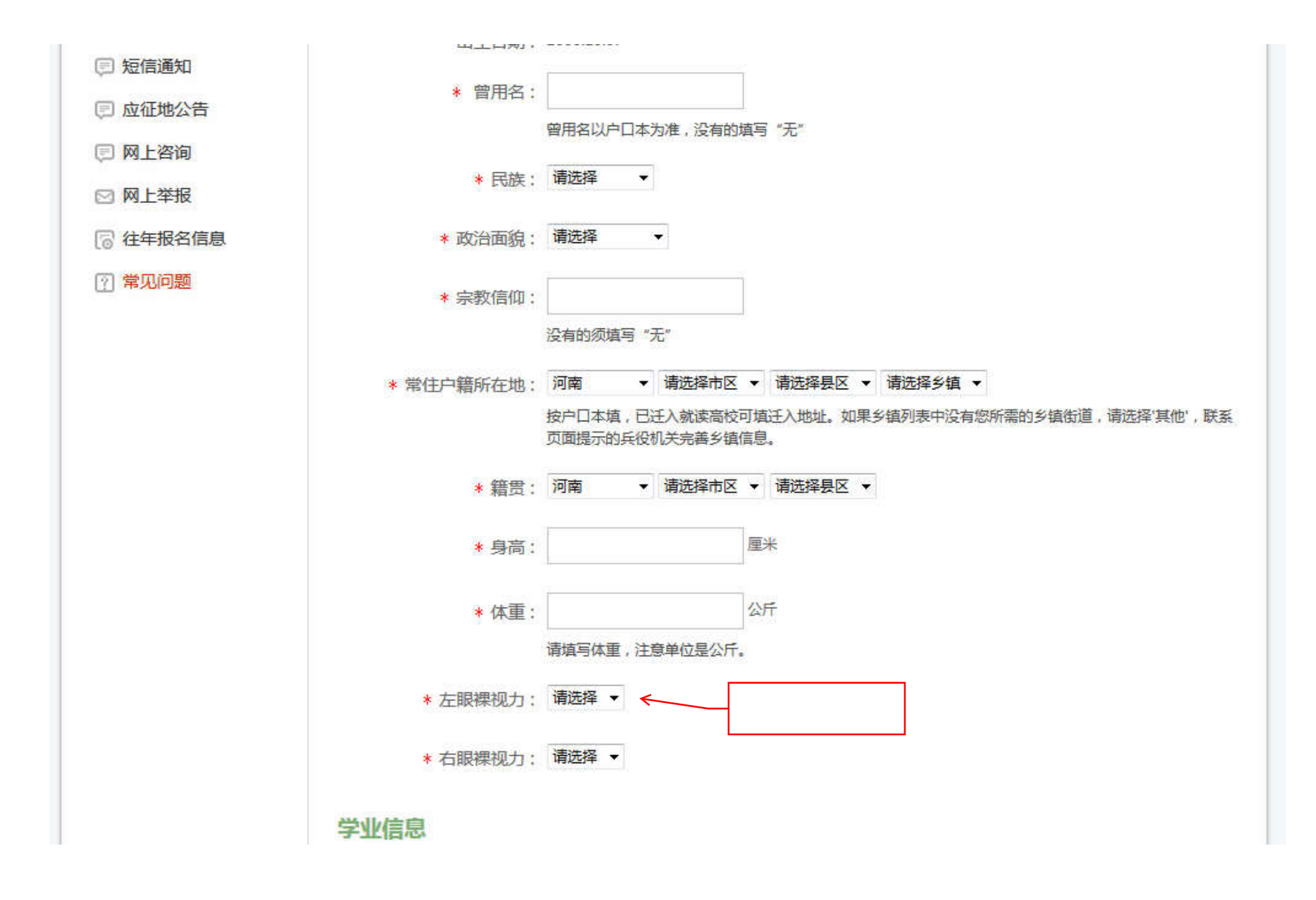

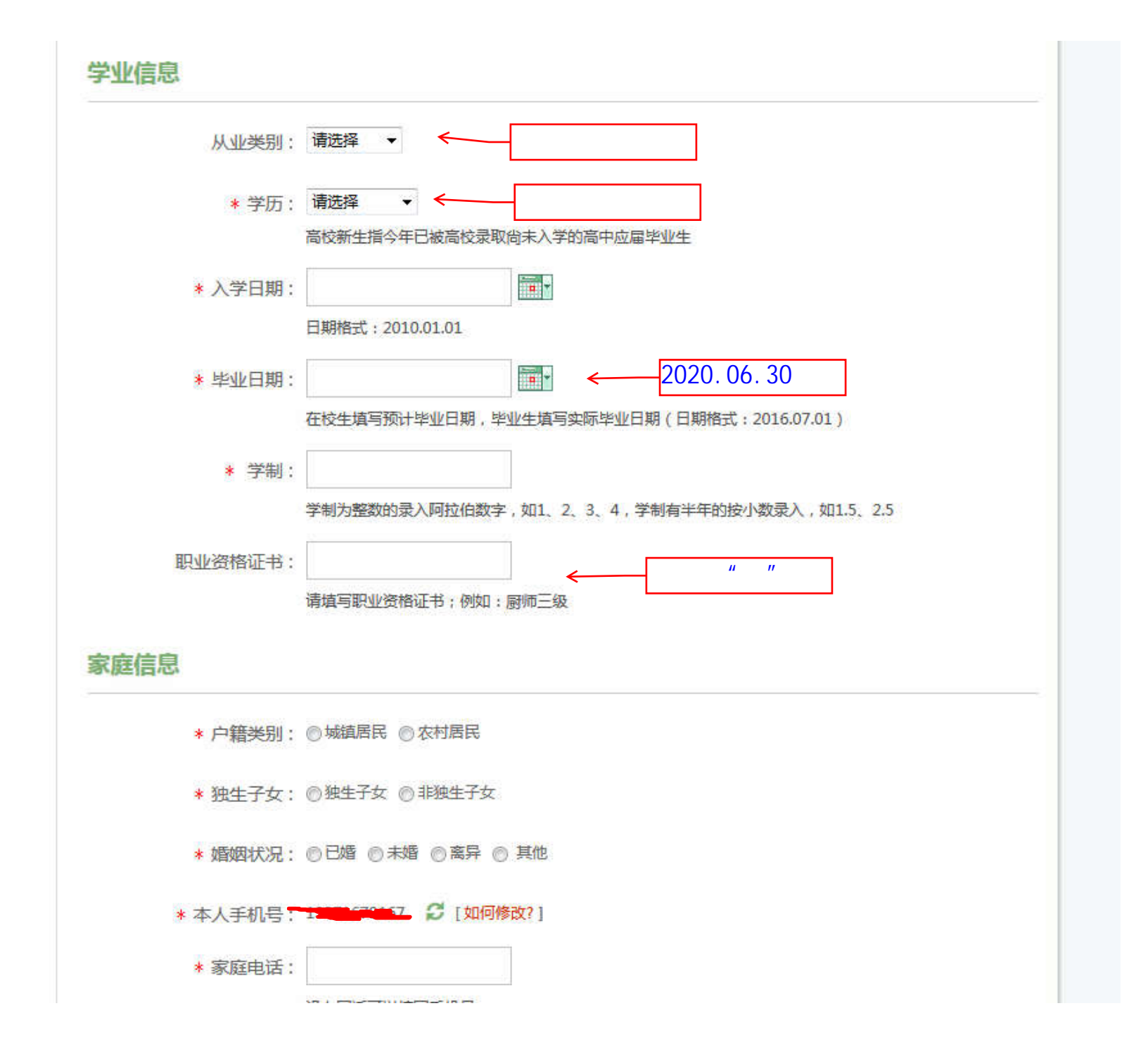

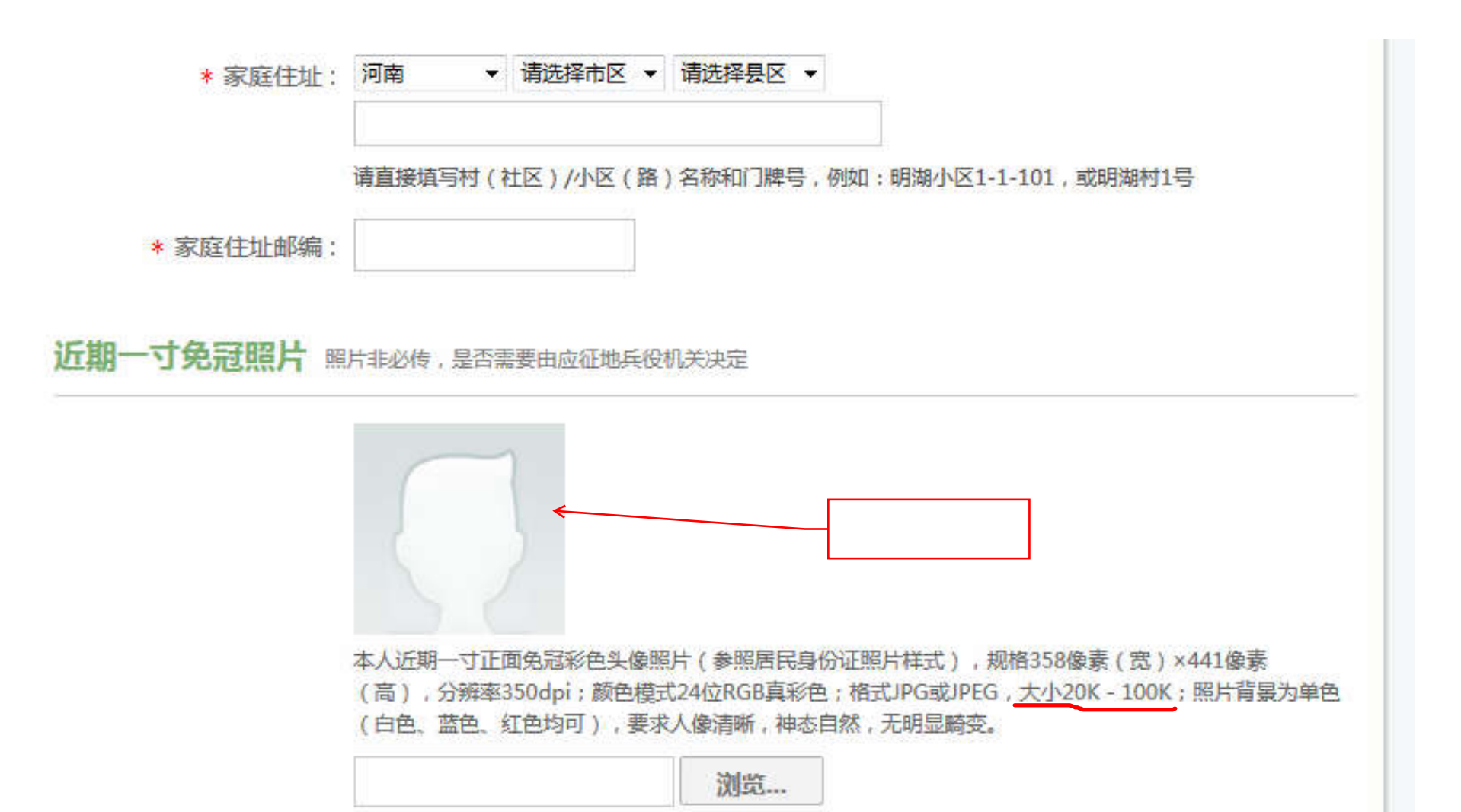

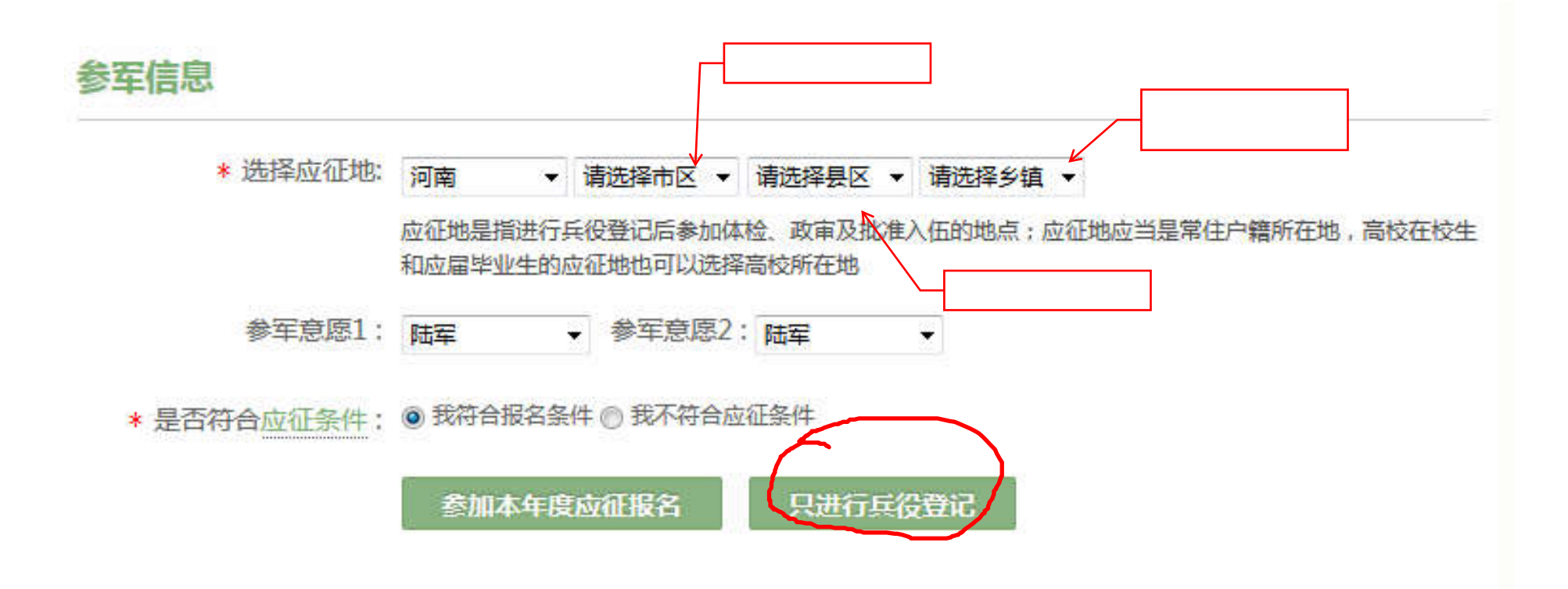

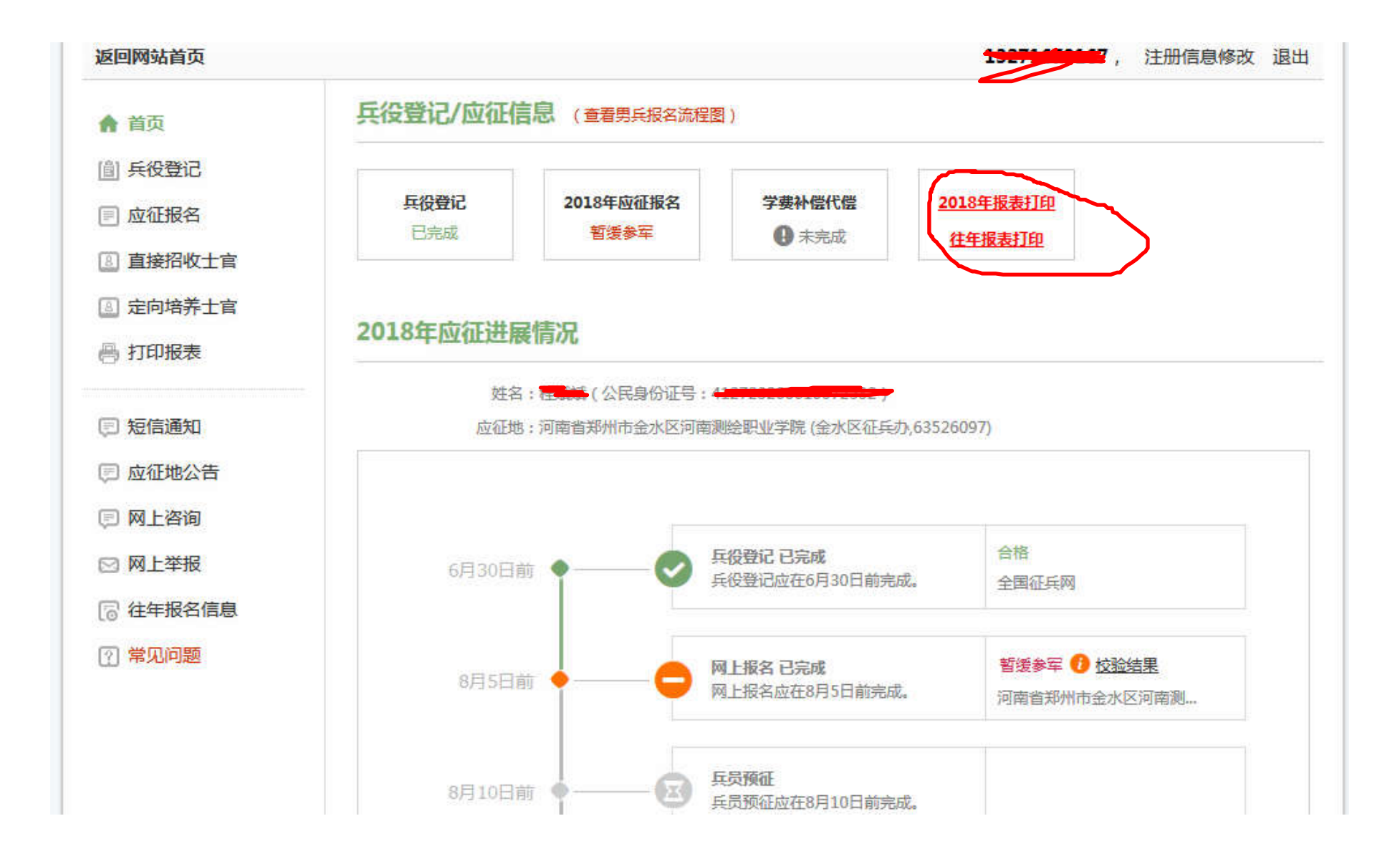

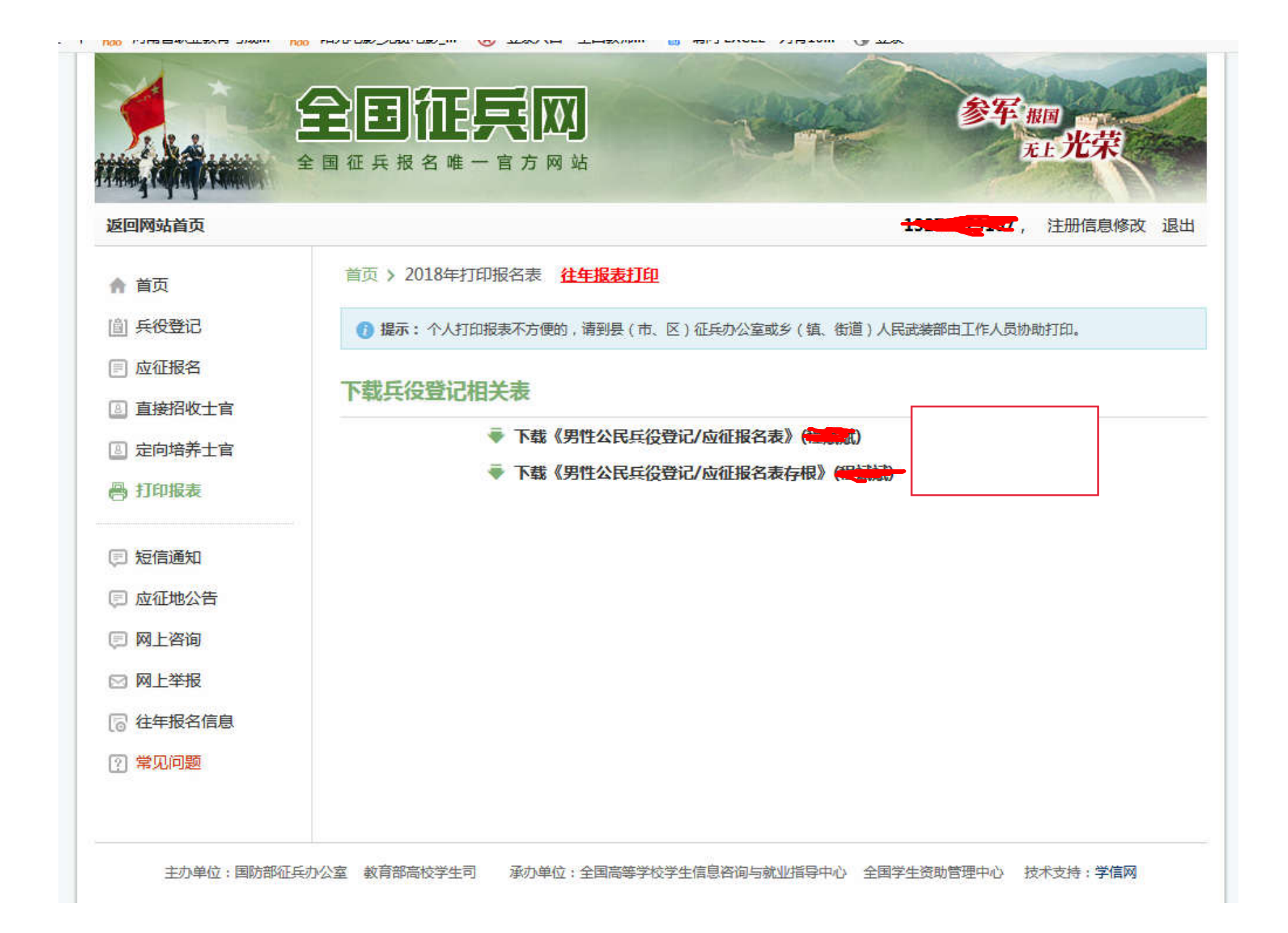

## 如果出现下面界面,选择2.继续兵役登记,完善个人信息。

| 返回网站首贞   | 1927年1916月,注册信息修改 退出                                  |
|----------|-------------------------------------------------------|
| ▲ 首页     | 💦 提示:已由武装部代为兵役登记(错误代码:zb_1304)                        |
| [i] 兵役登记 | 郝岗乡武装部于2018年代为兵役登记。 斯克卡式,0204,5702288,您可以联系式状部打印相关主体。 |
| 🗐 应征报名   |                                                       |
| ⑧ 直接招收士官 | 解决办法                                                  |
| ⑧ 定向培养士官 |                                                       |
| 🔒 打印报表   | 1. 绑定至当前账号                                            |
|          | 绑定后可进一步完善兵役登记信息。                                      |
| 🗉 短信通知   | 点击 <b>申请绑定</b> ,开始申请将武装部代登的信息关联至当前账号。                 |
| 🗊 应征地公告  | 2.继续兵役登记                                              |
| 🗊 网上咨询   | 点击 继续兵役登记 ,可继续进行兵役登记!                                 |
| 🖂 网上举报   |                                                       |
| ि 往年报名信息 |                                                       |
| ? 常见问题   |                                                       |

如果出现下列界面,点击"申请将应征信息关联到当前账号",本人手持身份证正反面拍照,要求身份证上"姓名""身份证号""有效期"等信息清晰,上传审核通过后,完善个人信息。

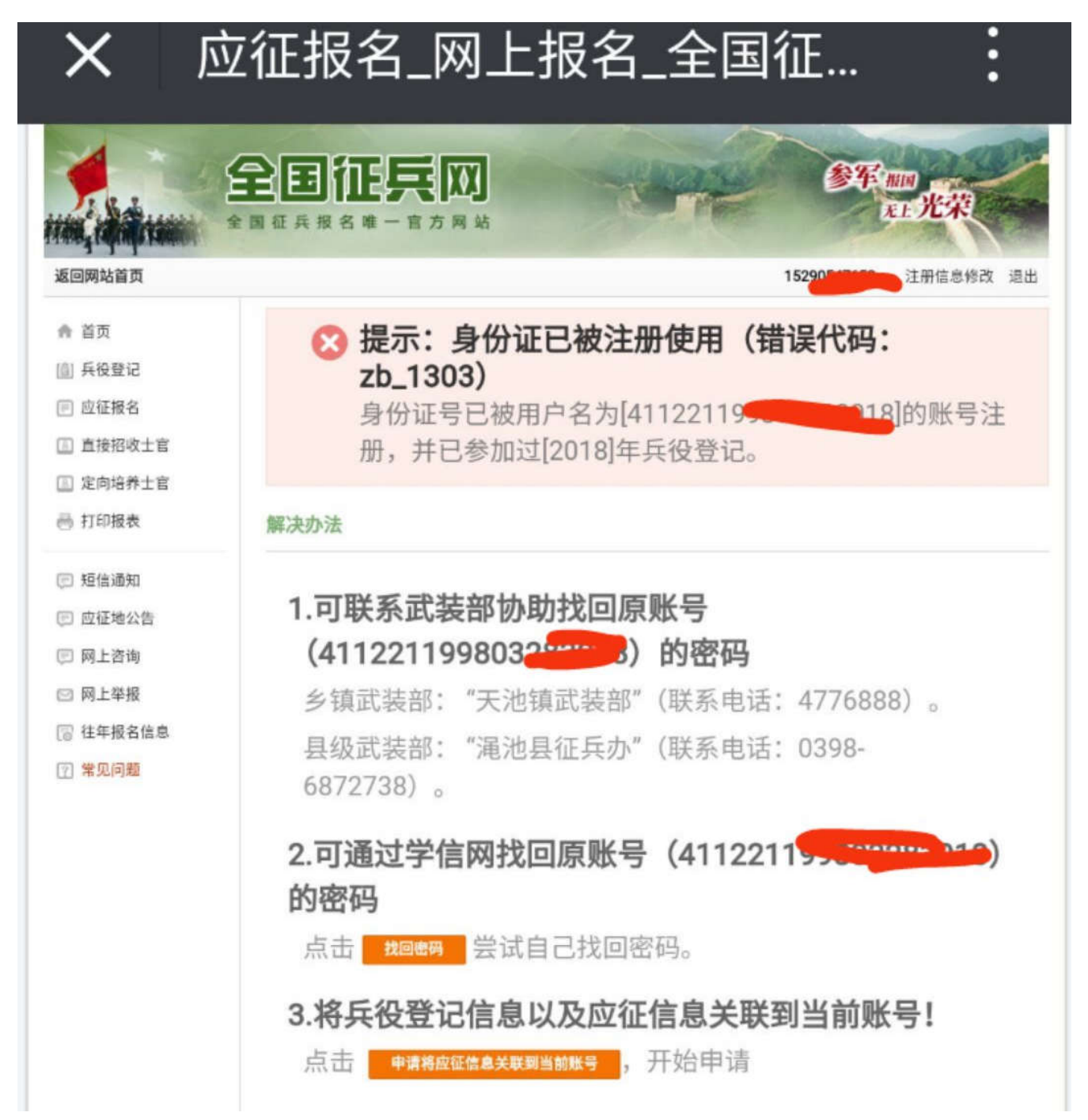